## #REMINDER# <mark>溫馨提示</mark>

為提供更加豐富和優質的金融服務和交易體驗, 誠邀閣下盡快完成證 券升級步驟, 以便使用 **立橋證券APP** 進行交易。

同時請客戶重點留意:「立橋銀證通」APP將於2021年8月13日於各 應用市場下架,屆時將無法使用。

<sup>#Upgrade Steps#</sup> 升級步驟

> 1. 更新最新版"**立橋銀行APP(V2.3.17)**",進入"**銀證通界面**"點擊"升級",完成操作後,可於次日 **早上6時後** 享受證券升級服務;

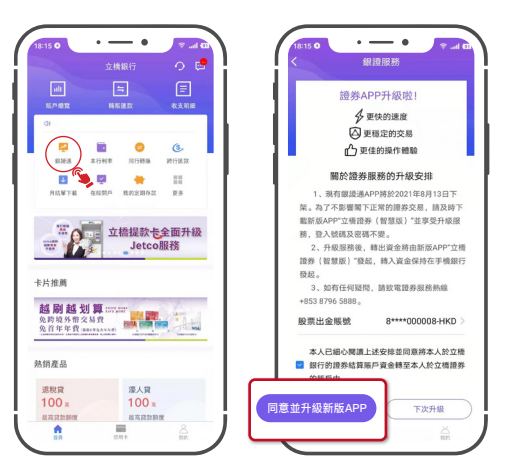

2.下載 **立橋證券APP**,登入號碼及密碼不變。

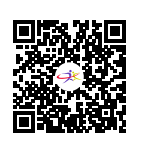

立橋證券

支持港美A股交易

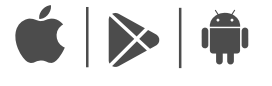

(立橋證券 Q) 請前往各大應用市場下載 或掃描上方二維碼

注:若無法使用Google Play,請前往**立橋證券官網--下載中心--交易軟件下載**,下載APK文件進行安裝。